# **TOBACCO BOARD**

# <u>User Guide</u>

# For

# **Registration cum Membership Certificate (RCMC)**

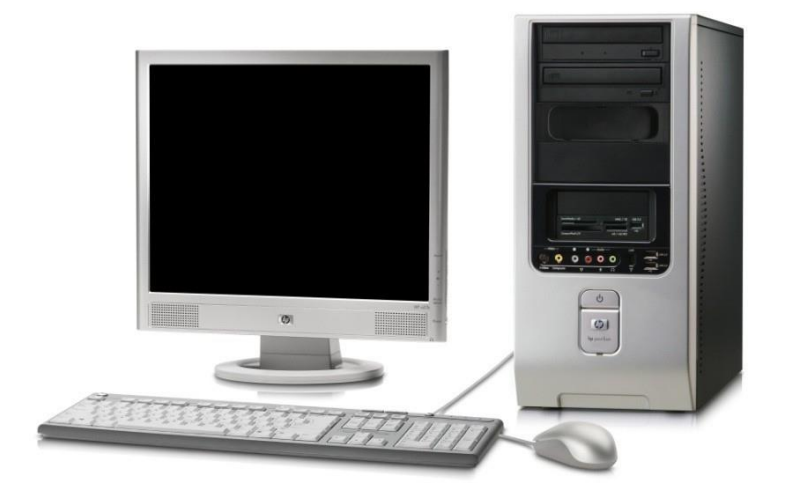

User Guide Developed by:

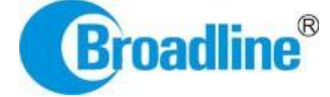

Version: 1.0

## Contents

| 1. | INTRODUCTION                             |
|----|------------------------------------------|
| 2. | PRE-REQUISITES4                          |
| 3. | PROCEDURE INTRODUCTION6                  |
| 4. | RCMC CERTIFICATE REGISTRATION PROCEDURE7 |
|    | RCMC APPLICATION FILLING                 |
|    | APPLICATION DETAIL STAGE                 |
|    | DOCUMENTS                                |
|    | FORM SUBMISSION STAGE                    |
| 5. | RCMC APPLICATION STATUS                  |

## 1. INTRODUCTION

The Tobacco Board, flagship under the ministry of commerce and industry has decided to implement a country-wide portal to ease and facilitate procedures for traders associated with the Board. The software application will act as an end-to-end system wherein traders can handle their all activities entirely on-line starting from Registration, Renewals, Filling of Returns, *RCMC Certificate registration* and GSP certificate. The end-to-end portal has the following key modules:

- Traders' Registration
- Traders' Returns
- RCMC Certificate
- GSP Certificate

### **TRADERS RCMC MODULE – OVERVIEW**

### Before you begin:

In the software application, traders will be identified with a unique ID. The traders will be required to register in the trader registration module as a pre-requisite for participation in the RCMC Certification registration of the application.

Only the traders having active registration with the tobacco board can participate in RCMC Certification and have authorized entry into the portal. Given the sensitivities, traders will be allowed to register in the portal only after their identity and the veracity of their claims have been verified.

Once registration is approved for the trader and the registration status is **"Registered"** the trader can file online returns under that particular category. Trader has to ensure that his registration with Tobacco Board is approved before applying for RCMC Certificate which otherwise can also be tracked by him through the application.

## 2. PRE-REQUISITES

The Trader must have the following:

A **broadband Internet connection,** it is suggested to have minimum 512kbps line. This is required for ensuring faster response while accessing information, processing and uploading of files. Some of the common broadband service (and other High-speed Internet service) providers are BSNL, Airtel, Sify, Reliance and Tata VSNL and more

You need to go to **PORTAL** using the URL <u>http://www.tobaccoboard.in</u> to enter the Information Page as indicated in the following screen shot.

| TOBACCO BOARD<br>Ministry of Commerce & Industry,<br>Government of India |  |
|--------------------------------------------------------------------------|--|
| Login                                                                    |  |
| Login ID 👗 Login ID                                                      |  |
| Password A Password                                                      |  |
| Sign in                                                                  |  |
| Forgot password?                                                         |  |
| Sign up as new user                                                      |  |
|                                                                          |  |

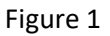

In the software application, traders will be identified with a unique ID. The traders will be required to register in the trader registration module to obtain their unique Id, which is a pre-requisite for participation in the portal activities.

The portal is compatible with all browsers, however **Mozilla Firefox** is preferred.

A valid e-mail account with enough space to receive mails. If you are a regular trader to the Tobacco Board we recommend a dedicated email account and an alternate e-mail account in case the preferred e-mail service has some problem of receiving and sending mails. There are many free mail services available on the internet today like Hotmail, gmail, Yahoo mail, Rediffmail, Sify mail etc. There are many paid services available if you prefer. Following are the links to some of these e-mail service providers.

| Gmail   | : | http://www.gmail.com                             |
|---------|---|--------------------------------------------------|
| Hotmail | : | http://www.hotmail.com                           |
| SIFY    | : | http://www.sify.com                              |
| Rediff  | : | http://www.rediffmail.com                        |
| Yahoo   | : | http://www.yahoo.com (or) http://www.yahoo.co.in |

# **3. PROCEDURE INTRODUCTION:**

This section details what the documented procedure(s) is and business information about when it should be used. This section also provides information about why a procedure(s) is important and the context in which it should be utilized.

RCMC registration module has been divided into 3 parts.

- Submission of application for RCMC Certification on portal
- Approval of application for RCMC Certification on the portal
- Renewal of approved application

Once exporter submits an application for RCMC Certification they may see the status of the application on the PORTAL. Exporter will be intimated when their application is approved.

## 4. RCMC CERTIFICATE REGISTRATION PROCEDURE:

### (Only for Exporter of Unmanufactured Tobacco & Exporter of Tobacco Products)

Registration-cum-Membership Certificate RCMC is obtained to furnish to the DGFT department for doing exports of tobacco and tobacco products outside India.

Once registration is granted both categories of Exporters i.e. Exporter of Unmanufactured Tobacco & Exporter of Tobacco Products can apply for RCMC to the board.

Exporter can login using the Login ID and password sent to them and click on **"Registered"** under the particular category of Exporter and navigate to the Trader dashboard. Once opened the trader can click on the Menu **Application** 

| Company Name  | Commercial Grader of<br>Virginia Tobacco | Exporters of<br>Tobacco | Esporter of Tobacco<br>Products | Processor of Virginia<br>Tobacco | Dealers                | Pathers | Hanufacturer Of<br>Virginia tobacco | Act |   |
|---------------|------------------------------------------|-------------------------|---------------------------------|----------------------------------|------------------------|---------|-------------------------------------|-----|---|
| ABC Company   | Registered                               | Registered              | Registered                      | Registered                       | Registered             |         | Registered                          | -   | ŝ |
| R ENTERPRISES | Registered                               | Regstered               | Registered                      | Registered                       | Submitted              |         | Registered                          |     | 4 |
| XYZ           | Submitted                                | Registered              | Application Incomplete          | Application Incomplete           | Application Incomplete |         | Application Incomplete              | 0   | 4 |
| BCS           |                                          |                         | 200 - 200 - C                   |                                  |                        |         |                                     | 0   |   |

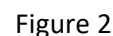

The various stages of Application processing are

- **Application Incomplete:** Trader has filled the application but has not submitted it to the Tobacco Board and trader cannot file any returns till he is approved as a registered trader by the Board.
- **Submitted:** Trader has submitted the application and is awaiting for Board's approval
- **Registered:** Traders post approval by the Board will be updated as **"Registered"** Trader

signed by:

**For ex.** In screenshot above the ABC Company is granted approval of registration with Tobacco Board for particular year under all the categories the status of the categories is *"Registered"* 

Once traders status is updated as *"Registered"*, trader may click on it and navigate into the dashboard under the particular category and perform all the activities associated with the particular category (ex. Returns Filing, *Applying for RCMC* and GSP certificate as applicable to the trader)

Once Exporter of Tobacco & Exporter of Tobacco Products clicks on *"Registered"* under the particular category they can find dashboard associated to that category.

|                                                       |                           |                                |                                  |            |            | () Abdur Rahman,                    | Trade |
|-------------------------------------------------------|---------------------------|--------------------------------|----------------------------------|------------|------------|-------------------------------------|-------|
|                                                       |                           | -                              |                                  |            |            |                                     |       |
| Company Commercial Grader of<br>Name Virginia Tobacco | f Exporters of<br>Tobacco | Exporter of<br>obacco Products | Processor of<br>Virginia Tobacco | Dealers    | Packers    | Manufacturer Of<br>Virginia tobacco | Actio |
| ABCD LTD Registered                                   | Registered                | Registered                     | Registered                       | Registered | Registered | Registered                          | -     |
| <                                                     | Click on "Regis           | tered" under rel               | evant category                   | >          |            |                                     |       |
|                                                       |                           |                                |                                  |            |            |                                     |       |
|                                                       |                           |                                |                                  |            |            |                                     |       |
|                                                       |                           |                                |                                  |            |            |                                     |       |
|                                                       | mpanydet.php              |                                |                                  |            |            | Designed by:                        | Broad |
| tobaccoboard.in/testtobacco/Companies/Company/coi     |                           | Figure 3                       |                                  |            |            |                                     |       |
| tobaccoboard.in/testtobacco/Companies/Company/coi     |                           |                                |                                  |            |            |                                     |       |
| tobaccoboard.in/testtobacco/Companies/Company/co      |                           | i igure o                      |                                  |            |            |                                     |       |
| tobaccoboard.in/testtobacco/Companies/Company/co      |                           |                                |                                  |            |            |                                     |       |
| tobaccoboard.in/testtobacco/Companies/Company/co      |                           | i igure o                      |                                  |            |            |                                     |       |
| tobaccoboard.in/testtobacco/Companies/Company/co      |                           | i igure o                      |                                  |            |            |                                     |       |
| .tobaccoboard.in/testtobacco/Companies/Company/co     |                           |                                |                                  |            |            |                                     |       |
| .tobaccoboard.in/testtobacco/Companies/Company/co     |                           | - igure o                      |                                  |            |            |                                     |       |
| .tobaccoboard.in/testtobacco/Companies/Company/co     |                           | - igure o                      |                                  |            |            |                                     |       |
| .tobaccoboard.in/testtobacco/Companies/Company/co     |                           | - igure o                      |                                  |            |            |                                     |       |
| .tobaccoboard.in/testtobacco/Companies/Company/co     |                           | - igure o                      |                                  |            |            |                                     |       |
| .tobaccoboard.in/testtobacco/Companies/Company/co     |                           | - igure o                      |                                  |            |            |                                     |       |

Below you may find the screenshot of Exporter dashboard for the category

| 🚯 товассо | BOARD                           |                                  |                             | Abdur Rahman, Trader, A | ABCD LTD, Exporters of Tobacco $\bullet$ |  |
|-----------|---------------------------------|----------------------------------|-----------------------------|-------------------------|------------------------------------------|--|
| Home      | <ul> <li>Application</li> </ul> | <ul> <li>Transactions</li> </ul> | <ul> <li>Returns</li> </ul> | ✓ Reports               | <ul> <li>Payment Transaction</li> </ul>  |  |

|--|

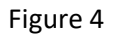

Above screenshot shows the dashboard of a trader under particular category with the following menus.

- Home: This menu can be used by the trader to navigate back to his home page
- **Application:** Under this menu trader can select option Application List and view all the applications they have submitted and all the information about it.
- **Transaction:** This menu is the main use for the registered trader as they can make entries of all the transactions of tobacco they do under that particular category
- **Returns:** This menu will associate with all the returns the trader will do under the category and also view all the returns submitted previously by the trader.
- **Reports:** This menu displays all the information related to the stocks particular trader are having available under the particular category.
- **Payment Transactions:** This menu associates to all the payment transactions made by the trader with the board pertaining to the particular category.

## RCMC APPLICATION FILLING:

Exporter can observe "Application" menu in their dashboard as shown in below screenshot.

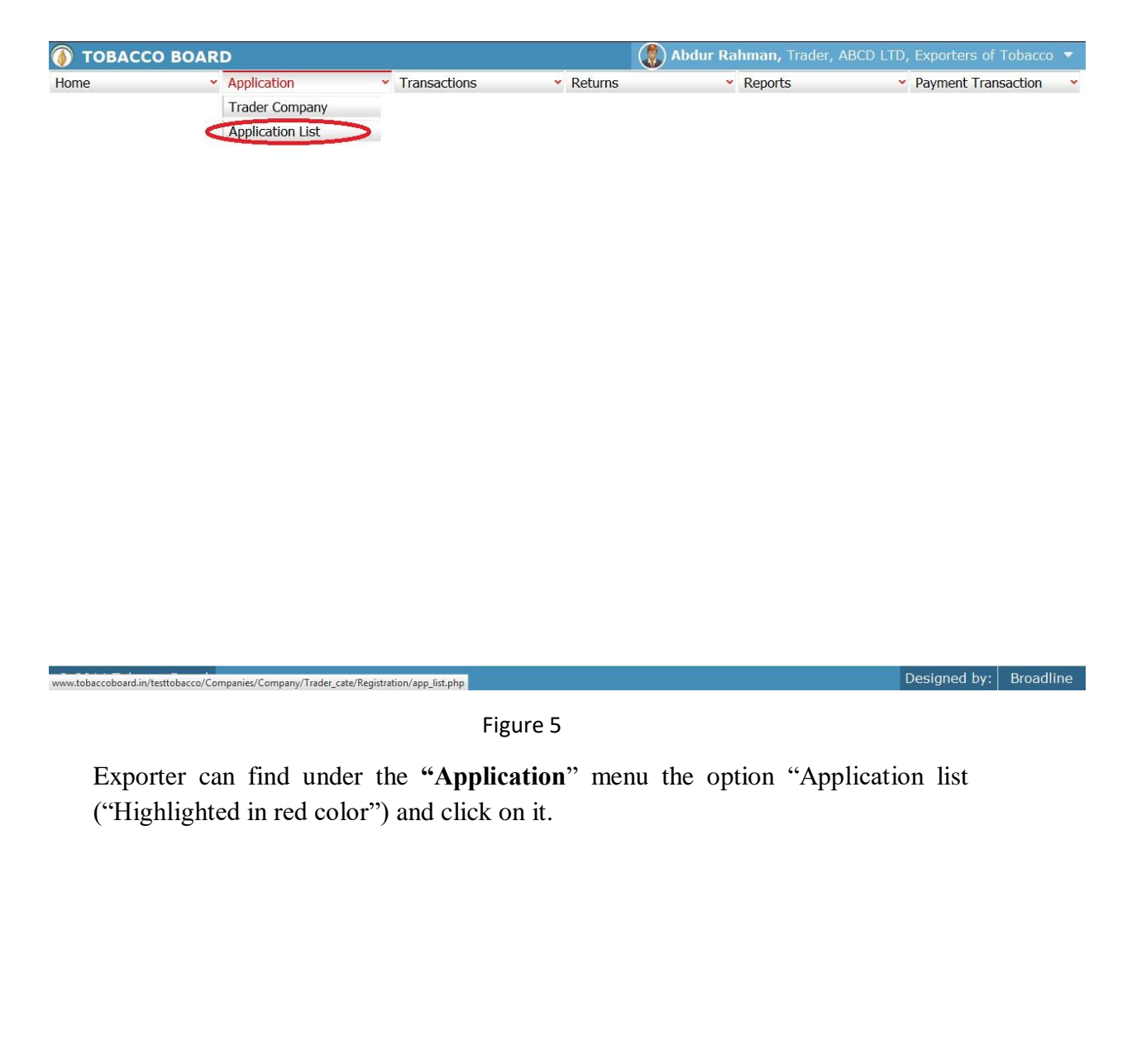

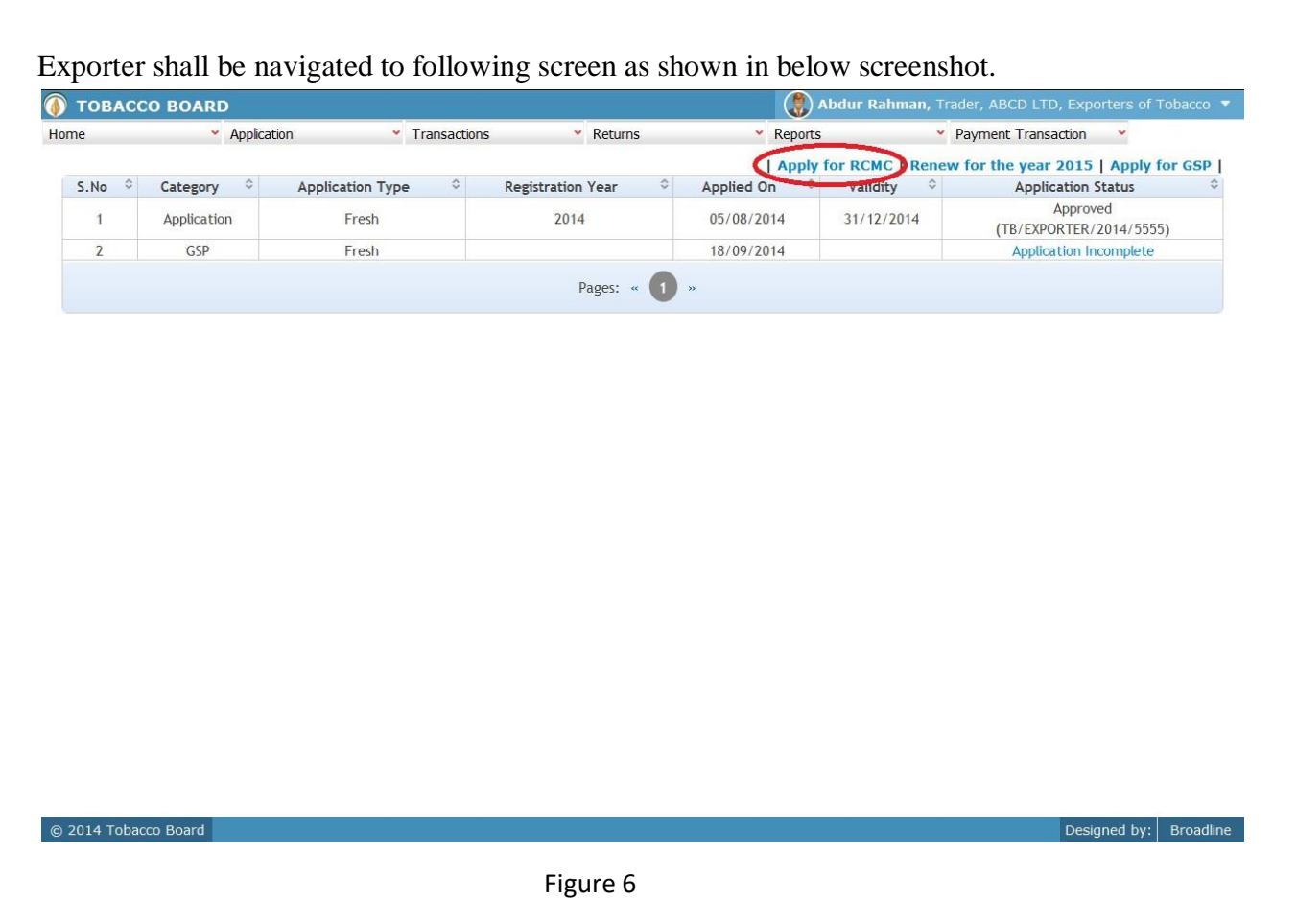

Trader can observe a list of applications that they have applied under the particular category. This screen can be used by registered trader for applying/renewing all types of applications with the board as

- 1. Apply for RCMC
- 2. Renew of registration
- 3. Applying for GSP Certificate (Only for Exporter of Tobacco Category)

Exporter can click on "Apply for RCMC" as highlighted in red circle in **Figure 6** to start filling the application for RCMC Certificate

Once clicked, the trader will be navigated to the below screenshot

### **REGISTRATION STAGES:**

| <ul> <li>Application</li> </ul>      | <ul> <li>Transactions</li> </ul> | <ul> <li>Returns</li> </ul> | <ul> <li>Reports</li> </ul> | <ul> <li>Payment Transaction</li> </ul> |
|--------------------------------------|----------------------------------|-----------------------------|-----------------------------|-----------------------------------------|
| 1. Application Info 2.               | Document 3. Payr                 | nent 4. Form                | Submision                   |                                         |
| cation Info                          |                                  |                             |                             |                                         |
| olication Infomation                 |                                  |                             |                             |                                         |
| Name of the Applicant :              | ABCD LTD                         |                             |                             |                                         |
| RCMC Registration As :               | Select                           | •                           |                             |                                         |
| Export Product Name                  |                                  |                             |                             |                                         |
| / Product Category Name :            |                                  |                             |                             |                                         |
|                                      | Select                           |                             |                             |                                         |
| Main line of business of applicant : | Color                            |                             |                             |                                         |
| Proprietor Pan Card Number :         | AHPAJ7867L                       |                             |                             |                                         |
| Save                                 |                                  |                             |                             |                                         |
|                                      |                                  |                             |                             |                                         |

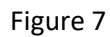

The RCMC registration is divided into four stages as shown in above screenshot

- a) **Application Details:** This stage captures the complete details of the exporter as per the category chosen by the trader. Wherein complete information is filled by the trader and saved.
- b) **Document:** After trader complete his application filling and saves it, he will be automatically taken to this stage. Here exporter can upload all the documents relevant to their category.
- c) **Payment:** Once the trader uploads all the document and saves the information, trader is moved to this stage where the payment information is shown to the trader for the application

Trader can choose either online payment or offline payment mode as per his convenience and make the payment. Once payment is made and saved the trader will be moved to last and final stage.

Note: Currently "No Fee" is charged for RCMC Certification by Tobacco Board.

d) **Form Submission:** Once trader has finished all the stages completely and navigated to this screen, the final submission of the RCMC application Form is made at this stage by the exporter.

#### Note:

- Each stage once completed and saved cannot be navigated back and trader cannot make any changes whatsoever to the details in that particular stage.
- At the end of each stage trader will be asked to confirm his completion and navigation to the next stage.
- Documents can also be submitted by offline mode. The trader needs to choose offline mode option under Documents stage and later send all the relevant documents through post to Tobacco Board H.O., Guntur. (All charges for post/Courier will be borne by the trader)
- Payment made through offline mode, where trader needs to furnish the details of Demand Draft and upload a scan copy of the same and send the original to the Tobacco Board H.O, Guntur.
- Applications submitted where payment is made through Demand Draft are processed only when the details filled online is cross verified by original physical DD submitted by the trader.
- Unless the final stage of Form Submission is not completed by the trader, his/her application will not be submitted to the board and status of the application would remain incomplete
- Any delays in completion of final stage and mistakes in filling of applications will be solely trader's responsibility and utmost care must be taken at each stage.
- In case of any difficulty while submitting an application trader can contact Tobacco Board for any assistance.

## APPLICATION DETAIL STAGE:

| 9                     | <ul> <li>Application</li> </ul>     | <ul> <li>Transactions</li> </ul> | <ul> <li>Returns</li> </ul> | <ul> <li>Reports</li> </ul> | <ul> <li>Payment Transaction</li> </ul> |
|-----------------------|-------------------------------------|----------------------------------|-----------------------------|-----------------------------|-----------------------------------------|
| 1. App                | lication Info 2.                    | Document 3. Payn                 | nent 4. Form                | Submision                   |                                         |
| oplication Ir         | nfo                                 |                                  |                             |                             |                                         |
| pplicati              | on Infomation                       |                                  |                             |                             |                                         |
| Name of               | f the Applicant : AE                | 3CD LTD                          |                             |                             |                                         |
| RCMC Re               | egistration As :                    | Manufacturer Exporter            | •                           |                             |                                         |
| Export P<br>/ Produc  | Product Name F<br>t Category Name : | acked stock                      |                             |                             |                                         |
| Main line<br>applican | e of business of t :                | Jnmanufactured Tobacco Expo      | •                           |                             |                                         |
| Proprieto             | or Pan Card Number :                | HPAJ7867L                        |                             |                             |                                         |
| Save                  |                                     |                                  |                             |                             |                                         |

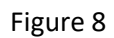

Exporter may observe the following fields:

- 1. **Name of Applicant:** This detail is automatically captured by the software based on the information provided by exporter during registration.
- 2. **RCMC Registration:** Exporter needs to select under which category he is applying for RCMC from the drop down as
  - a. Manufacturer Exporter
  - b. Merchant cum Manufacturer Exporter
  - c. Merchant Exporter
- 3. Export Product Name / Product Category Name:

Exporter needs to provide details of the items for which exports will be made.

- 4. Main line of business of applicant : Exporter needs to select form the drop down
  - a. Exporter of tobacco products
  - b. Manufacturer of Cigarettes
  - c. Unmanufactured Tobacco Products
- 5. **Pan Card Details:** This information is captured from the registration module but trader can edit.

Once completed exporter can click on "Save" button as shown in **Figure 8.** On clicking "Save" following screenshot will be shown as below

| e                            | <ul> <li>Application</li> </ul>  | <b>~</b> ⊺     | ransactions 🛛 👻 I        | Returns           | <ul> <li>Reports</li> </ul> | <ul> <li>Payment Transaction</li> </ul> |
|------------------------------|----------------------------------|----------------|--------------------------|-------------------|-----------------------------|-----------------------------------------|
| <ul> <li>1. Appli</li> </ul> | ication Info                     | 2. Document    | 3. Payment               | 4. Form Submi     | sion                        |                                         |
| pplication In                | fo IEC Detail Regis              | tration Type   | Export House Certificate | Applicant Details | Complete                    |                                         |
| pplicatio                    | on Infomation                    |                |                          |                   |                             |                                         |
| Name of                      | the Applicant :                  | ABCD LTD       |                          |                   |                             |                                         |
| RCMC Re                      | gistration As :                  | Merchant Exp   | orter 💌                  |                   |                             |                                         |
| Export Pr<br>/ Product       | roduct Name<br>: Category Name : | Packed stock   |                          |                   |                             |                                         |
| Main line<br>applicant       | of business of                   | Exporter of To | bacco Products (         |                   |                             |                                         |
| Proprieto                    | r Pan Card Number :              | AHPAJ7867L     |                          |                   |                             |                                         |
| Save                         |                                  |                |                          |                   |                             |                                         |

Designed by: Broadline

Figure 9

© 2014 Tobacco Board

Exporter may observe that all the tabs pertaining to RCMC application are opened and they can navigate to each and fill in the details

|                                    | pileation              | Transactions   | I.         |                   | Reports  | r dynche mulbaccion |
|------------------------------------|------------------------|----------------|------------|-------------------|----------|---------------------|
| 1. Application Info                | 2. Document            | 3. Payr        | nent       | 4. Form Submi     | sion     |                     |
| pplication Info                    | tail Registration Type | Export House C | ertificate | Applicant Details | Complete |                     |
| EC Detail                          |                        |                |            |                   |          |                     |
| EC Number *                        | 12-332/AAJJ            |                |            |                   |          |                     |
| Date of Issue*                     | 11/09/2014             |                |            |                   |          |                     |
| ssuing Authority <sup>*</sup>      | SS123                  |                |            |                   |          |                     |
| )ate of Establishment <sup>*</sup> | 10/02/2014             |                |            |                   |          |                     |
|                                    |                        |                |            |                   |          |                     |
| Save                               |                        |                |            |                   |          |                     |
| Save                               |                        |                |            |                   |          |                     |
| Save                               |                        |                |            |                   |          |                     |
| Save                               |                        |                |            |                   |          |                     |
| Save                               |                        |                |            |                   |          |                     |
| Save                               |                        |                |            |                   |          | Designed by: Broad  |
| Save                               |                        |                |            |                   |          | Designed by: Broad  |
| Save                               |                        | Fig            | ure 10     |                   |          | Designed by: Broad  |
| 014 Tobacco Board                  |                        | Fig            | ure 10     |                   |          | Designed by: Broad  |
| D14 Tobacco Board<br>IEC Details:  |                        | Fig            | ure 10     |                   |          | Designed by: Broad  |

Exporter can select the IEC Details tab ("Highlighted in red circle") and fill in the following details

- 1. IEC Number
- 2. Date of Issue
- 3. Issuing Authority
- 4. Date of Establishment

Once completed exporter can click on "Save" button save as shown in Figure 9

## **Registration Type:**

Exporter may click on the Registration Type tab "Highlighted in red circle in below screenshot"

| TOBACCO       | D BOARD                         |                                  | ۸ 🛞                         | <b>bdur Rahman,</b> Trader, | ABCD LTD, Ex      | porters of 1      |             |
|---------------|---------------------------------|----------------------------------|-----------------------------|-----------------------------|-------------------|-------------------|-------------|
| me            | <ul> <li>Application</li> </ul> | <ul> <li>Transactions</li> </ul> | <ul> <li>Returns</li> </ul> | <ul> <li>Reports</li> </ul> | <mark>∽</mark> Pa | ayment Trans      | action      |
| 🔪 1. Арр      | lication Info 2. E              | ocument 3. Payment               | 4. Form St                  | ubmision                    |                   |                   |             |
| Application I | nfo IEC Detai Registrat         | ion Type Export House Certifi    | icate Applicant Det         | ails Complete               |                   |                   |             |
|               |                                 |                                  |                             |                             |                   |                   |             |
| Registrat     | tion Type                       |                                  |                             |                             |                   |                   |             |
| Registrat     | tion Type                       |                                  |                             |                             |                   | 6                 |             |
| Registrat     | tion Type                       |                                  |                             |                             |                   | $\left( \right)$  | ·           |
| Registrat     | tion Type Registration Type     | Registration Number              | Date of Issue               | Issuing Authority           | ≎ Othe            | ers $\diamond$ Ac | +<br>tion ≎ |

© 2014 Tobacco Board

Figure 11

Exporter can make entry by clicking on the add button on extreme right side ("Highlighted in red circle") in Figure 11

On clicking the add button following dialog box will be opened as shown in below screenshot

| TOBACCO BOARD                     |                                  |                     | 🚷 Abdur Rahman, T     | rader, ABCD | LTD, Exporters of                | Tobacco   |
|-----------------------------------|----------------------------------|---------------------|-----------------------|-------------|----------------------------------|-----------|
| ome • Application                 | <ul> <li>Transactions</li> </ul> | ✓ Returns           | ✓ Reports             |             | <ul> <li>Payment Tran</li> </ul> | saction   |
|                                   | 2. Document 3. Pa                | yment 4             | Form Submision        |             |                                  |           |
| Application Info IEC Detail Regis | stration Type Export House       | e Certificate Appli | cant Details Complete |             |                                  |           |
| Registration Type                 | Registration Type Detai          | ļ                   |                       | ×           |                                  |           |
|                                   | Select Registration Type*        | SSI                 | •                     |             |                                  |           |
| S.No C Registration Type          | Registration No*                 | ABC-123/XYZZ        |                       | ority       | Others A                         | ction 0   |
|                                   | Date of Issue*                   | 03/02/2014          |                       |             |                                  |           |
|                                   | Issuing Authority*               | SJKFL               |                       |             |                                  |           |
|                                   | Others(Specify)                  |                     |                       |             |                                  |           |
|                                   | Gave                             |                     |                       |             |                                  |           |
|                                   |                                  |                     |                       |             |                                  |           |
|                                   |                                  |                     |                       |             |                                  |           |
|                                   |                                  |                     |                       |             |                                  |           |
| 2014 Tobacco Board                |                                  |                     |                       |             | Designed by:                     | Broadline |

Figure 12

Exporter may fill in the details:

- 1. Registration Type : Select from the drop down options
- 2. Registration No.
- 3. Date of Issue
- 4. Issuing Authority

Once completed exporter can click on "Save" button save as shown in Figure 12

| e                  | <ul> <li>Application</li> </ul> | <ul> <li>Transactions</li> </ul> | <ul> <li>Returns</li> </ul> | <ul> <li>Reports</li> </ul> | <ul> <li>Payment Transaction</li> </ul> |
|--------------------|---------------------------------|----------------------------------|-----------------------------|-----------------------------|-----------------------------------------|
| 1. Application     | Info 2.                         | Document 3. Payn                 | nent 4. Form                | n Submision                 |                                         |
| pplication Info IF | C Detail Registra               | tion Type Export House C         | ertificate Applicant [      | Details Complete            |                                         |
|                    |                                 |                                  |                             |                             |                                         |
| Registration 1     | vpe                             |                                  | •1                          |                             |                                         |
| Registration 1     | уре                             |                                  |                             |                             |                                         |
| Registration 1     | уре                             |                                  |                             |                             | +                                       |
| Registration 7     | ype                             | Registration Number              | Date of Issue               | Issuing Authority           | Others      Action                      |

Figure 13

Exporter may observe that record is successfully saved as shown in the screen ("Highlighted in red color rectangle Box"). The trader can make multiple entries to this screen by again clicking on the add button at the right hand side of the table.

**Note:** After making an entry you can find an updated table as above screen shot. Trader may observe the extreme right hand column of the table with column name as "**Action**".

Trader may observe from above screenshot 2 images under Action column. Both these icons have different functions.

1. This image can be clicked on to edit any information in the list

© 2014 Tobacco Board

2. So This image can be used for deletion of a complete row entry in the list

## **Export House Certificate Details:**

© 2014 Tobacco Board

Exporter may click on the Registration Type tab "Highlighted in red circle in below screenshot"

| I ODACCO D                  |                                 |                                  |                             | /           | ,,          |        |               |          |
|-----------------------------|---------------------------------|----------------------------------|-----------------------------|-------------|-------------|--------|---------------|----------|
| ne                          | <ul> <li>Application</li> </ul> | <ul> <li>Transactions</li> </ul> | <ul> <li>Returns</li> </ul> | *           | Reports     | Y Payr | nent Transact | ion      |
| <ol> <li>Applica</li> </ol> | tion Info 2.                    | Document 3.                      | Payment 4. Form             | Submision   |             |        |               |          |
| Application Info            | IEC Detail Registra             | tion Type Export Hou             | use Certificate Applicant   | Details Con | nplete      |        |               |          |
| Export Hou                  | ise Certificate I               | Details                          |                             |             |             |        |               |          |
|                             |                                 |                                  |                             |             |             |        | 6             | -        |
| S No 🗘                      | House Type                      | \$                               | Certificate number          | \$          | Valid up to | \$     | Action        | <u>ر</u> |
|                             |                                 |                                  |                             |             |             |        |               |          |
|                             |                                 |                                  | Pages: « (1) »              |             |             |        |               |          |

Designed by: Broadline

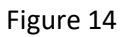

Exporter can make entry by clicking on the add button on extreme right side ("Highlighted in red circle") in Figure 14

On clicking the add button following dialog box will be opened as shown in below screenshot

| TOBACCO BOARD                           |                                  | 🛞 Abdur R                | ahman, Trader, ABCD I | LTD, Exporters of Tobacco               |
|-----------------------------------------|----------------------------------|--------------------------|-----------------------|-----------------------------------------|
| lome 👻 Application                      | <ul> <li>Transactions</li> </ul> | * Returns                | Reports               | <ul> <li>Payment Transaction</li> </ul> |
| 2. Do                                   | ocument 3. Payment               | 4. Form Submisio         | n                     |                                         |
| Application Info IEC Detail Registratic | n Type Export House Certif       | cate Applicant Details C | omplete               |                                         |
| Export House Certificate De             | etails                           |                          |                       |                                         |
| н                                       | ouse Certificate Details         |                          | ×                     | /// <b>858</b>                          |
| S.No 🗼 House Type                       | Select House Type*               | EH - Export House        | • up to               | Action                                  |
|                                         | Certificate number <sup>*</sup>  | ABCD12345                |                       |                                         |
|                                         | Valid up to                      | 15/01/2015               |                       |                                         |
|                                         |                                  | Save                     |                       |                                         |
|                                         |                                  |                          |                       |                                         |
|                                         |                                  |                          |                       |                                         |
|                                         |                                  |                          |                       |                                         |
|                                         |                                  |                          |                       |                                         |
| 0 2014 Tobacco Board                    |                                  |                          |                       | Designed by: Broadline                  |

Figure 15

Exporter may fill in the details:

- 1. House Type : Select from the drop down options
- 2. Certificate Number.
- 3. Validity Date

Once completed exporter can click on "Save" button as shown in Figure 15

| 1. Application      | Info 2. Docum            | ont 2 Doum          |                          |             |             |        |
|---------------------|--------------------------|---------------------|--------------------------|-------------|-------------|--------|
|                     |                          | ent 5. Payme        | ent 4. Form Su           | ubmision    |             |        |
| Application Info IE | C Detail Registration Ty | per Export House Ce | rtificate opplicant Deta | ails Comple | te          |        |
| Export House        | Certificate Deta         | ils                 |                          |             |             |        |
|                     |                          |                     |                          |             |             |        |
| S.No 🌣              | House Type               | ¢ Ce                | artificate number        | ٥           | Valid up to | Action |
| 1                   | EH - Export House        |                     | ABCD12345                |             | 15/01/2015  |        |

#### Figure 16

© 2014 Tobacco Board

Exporter may observe that record is successfully saved as shown in the screen ("Highlighted in red color rectangle Box"). The trader can make multiple entries to this screen by again clicking on the add button at the right hand side of the table.

**Note:** After making an entry you can find an updated table as above screen shot. Trader may observe the extreme right hand column of the table with column name as "**Action**".

Trader may observe from above screenshot 2 images under Action column. Both these icons have different functions.

- 1. *C* This image can be clicked on to edit any information in the list
- 2. So This image can be used for deletion of a complete row entry in the list

| товассо во                      | ARD                                                       | 🛞 Abdur Rahman, Trader, ABCD LTD, Exporters o |  |
|---------------------------------|-----------------------------------------------------------|-----------------------------------------------|--|
| e                               | Application      Transactions      Return:                | Reports Payment Transaction                   |  |
| <ol> <li>Application</li> </ol> | on Info 2. Document 3. Payment                            | I. Form Submision                             |  |
| 1. 1. <b>.</b>                  |                                                           |                                               |  |
| pplication thro                 | iec Detail Registration type export House Certificate App | icant Details Complete                        |  |
| pplicant D                      | etails (Signatory who signed on the App                   | ication)                                      |  |
|                                 |                                                           |                                               |  |
| lame <sup>*</sup>               | Rehmaan                                                   |                                               |  |
| ddress*                         | 23/44 ABC street                                          |                                               |  |
|                                 | Cochin 543445                                             |                                               |  |
|                                 | Kerala                                                    |                                               |  |
| esignation*                     | Manager                                                   |                                               |  |
|                                 |                                                           |                                               |  |
| el.No*                          | 0323-3423421                                              |                                               |  |
| fabila Na*                      | 5436772891                                                |                                               |  |
| TODIIE NO                       |                                                           |                                               |  |
| ax No*                          | 077-97123213                                              |                                               |  |
|                                 |                                                           |                                               |  |
| imail <sup>*</sup>              | rehman@abcd.com                                           |                                               |  |
| Residential                     | GGH Hose,                                                 |                                               |  |
| ddress                          | Cochin, Kerala                                            |                                               |  |
|                                 |                                                           |                                               |  |
| lace                            | Cochin                                                    |                                               |  |
|                                 |                                                           |                                               |  |

Figure 17

Exporter needs to fill in the details of the applicant who will be signing the application.

1. Name.

© 2014 Tobacco Board

- 2. Office address
- 3. Designation
- 4. Telephone number
- 5. Fax Number
- 6. Mobile number
- 7. Email Id
- 8. Residential Address
- 9. Place of applicant

Save as shown in Figure 17 Once completed exporter can click on "Save" button

## **Complete:**

| on                                                                           | <ul> <li>Returns</li> </ul>                                                                                                    | <ul> <li>Reports</li> </ul>                                                                                                    |                                                                                                    |
|------------------------------------------------------------------------------|----------------------------------------------------------------------------------------------------|----------------------------------------------------------------------------------------------------|----------------------------------------------------------------------------------------------------|
| Application Info 2. Documer                                                  | nt 3. Payment                                                                                                    | 4. Form Submision                                                                                                    |                                                                                                    |
| Type Export House Certificate Appli                                          | cant Detail Complete                                                                                                    | )                                                                                                    |                                                                                                    |
|                                                                              |                                                                                                    |                                                                                                    |                                                                                                    |
| ABCD LTD                                                                     |                                                                                                    |                                                                                                    |                                                                                                    |
| Merchant Exporter                                                            |                                                                                                    |                                                                                                    |                                                                                                    |
| Packed stock                                                                 |                                                                                                    |                                                                                                    |                                                                                                    |
| Exporter of Tobacco Products (Hookal<br>Tobacco,Snuss,Snuff,Cigar,Cheeroot,e | n Tobacco paste,Chewing<br>etc)                                                                                                    | Tobacco,Scented                                                                                                    |                                                                                                    |
| AHPAJ7867L                                                                   |                                                                                                    |                                                                                                    |                                                                                                    |
|                                                                              |                                                                                                    |                                                                                                    | Scroll                                                                                                    |
| 12-332/AAJJ                                                                  |                                                                                                    |                                                                                                    |                                                                                                    |
| 11/09/2014                                                                   |                                                                                                    |                                                                                                    |                                                                                                    |
| SS123                                                                        |                                                                                                    |                                                                                                    |                                                                                                    |
| 10/02/2014                                                                   |                                                                                                    |                                                                                                    |                                                                                                    |
|                                                                              |                                                                                                    |                                                                                                    |                                                                                                    |
|                                                                              |                                                                                                    |                                                                                                    |                                                                                                    |
|                                                                              | Application Info 2. Document 2. Document 2 | Application Info 2. Document 3. Payment Type Export House Certificate Applicant Detail: Complete ABCD LTD Merchant Exporter Packed stock Exporter of Tobacco Products (Hookah Tobacco paste,Chewing Tobacco,Snuss,Snuff,Cigar,Cheeroot,etc) AHPAJ7867L 12-332/AAJJ 11/09/2014 SS123 10/02/2014 | Application Info 2. Document 3. Payment 4. Form Submission Type Export House Certificate Applicant Detail Complete ABCD LTD Merchant Exporter Packed stock Exporter of Tobacco Products (Hookah Tobacco paste, Chewing Tobacco, Scented Tobacco, Snuss, Snuff, Cigar, Cheeroot, etc) AHPAJ7867L 12-332/AAJJ 11/09/2014 SS123 10/02/2014 |

Figure 18

Exporter may observe that on completion of the entire information trader may find the summary of the application under "Complete" tab (Highlighted in red circle)

Exporter may cross verify all the details filled by them before completing this stage of Application Information.

| Registration        | Type       | Re       | gistration Nur | nber     | Date of Is        | sue ls       | suing Authority | Others          |
|---------------------|------------|----------|----------------|----------|-------------------|--------------|-----------------|-----------------|
| SSI                 |            |          | ABC-123/XYZ    | Z        | 03/02/20          | 014          | SJKFL           |                 |
| louse Certificate D | etails     |          |                |          |                   |              |                 |                 |
| House Type          |            |          |                |          | Certificate numbe | r            | V               | alid up to      |
| EH - Export House   |            |          |                |          | ABCD12345         |              | 15              | 5/01/2015       |
| Company Address     | Address    | District | State          | Pin Code | Telephone         | Contact Name | Mobile          | Email           |
| Head Office         | VELACHERRY | Chennai  | Tamil Nadu     | 600001   | 044 - 25525225    | ABDUR RAHMAN | 9876543210      | abdur@gmail.com |
| Registered Office   | VELACHERRY | Chennai  | Tamil Nadu     | 600001   | 044 - 25525225    | ABDUR RAHMAN | 9876543210      | abdur@gmail.com |
| irm Details         |            |          |                |          |                   |              |                 |                 |
| Name                | DI ANI     | Des      | Ignation       |          | Father / Hus      | Dand Name    |                 | Own Address     |
| A DOLLO DAL         |            | 11011    | DELETUR        |          | RAHA              | AAN          |                 |                 |

Figure 19

On completion of filling all the information trade may move to next stage by clicking on the Complete Button ("Highlighted in red circle") as shown in **Figure 19** 

| cegistration multic  | cence/IEM                  |             |                |                    |                                |                                |                  |                 |
|----------------------|----------------------------|-------------|----------------|--------------------|--------------------------------|--------------------------------|------------------|-----------------|
| Registration         | Туре                       | Re          | gistration Nur | nber               | Date of Is                     | sue Is                         | suing Authority  | Others          |
| 221                  |                            |             | ABC-123/XY2    | 2                  | 03/02/20                       | /14                            | SJKFL            |                 |
| louse Certificate De | etails                     |             |                |                    |                                |                                |                  |                 |
| House Type           |                            |             | Are You su     | re you will not be | able to edit information After | saving                         | V                | alid up to      |
| EH                   |                            | ,           |                |                    | 15                             | 5/01/2015                      |                  |                 |
|                      | Category<br>Exporters of T | /<br>obacco |                |                    |                                | Registration<br>TB/EXPORTER/20 | n No<br>014/5555 |                 |
| Company Address      |                            |             |                |                    |                                |                                |                  |                 |
| Office Type          | Address                    | District    | State          | Pin Code           | Telephone                      | Contact Name                   | Mobile           | Email           |
| Head Office          | VELACHERRY                 | Chennai     | Tamil Nadu     | 600001             | 044 - 25525225                 | ABDUR RAHMAN                   | 9876543210       | abdur@gmail.com |
| Registered Office    | VELACHERRY                 | Chennai     | Tamil Nadu     | 600001             | 044 - 25525225                 | ABDUR RAHMAN                   | 9876543210       | abdur@gmail.com |
| irm Details          |                            |             |                |                    |                                |                                |                  |                 |
| Name                 |                            | Des         | ignation       |                    | Father / Hus                   | band Name                      |                  | Own Address     |
|                      | AAANI                      | DRO         | PRIFTOR        |                    | RAHA                           | AAN                            |                  | CHENNAL         |

Figure 20

Exporter will be prompted to verify his completion of application filling for RCMC as they cannot edit this information once completed.

| TOBACC                 | O BOARD                                                        |                                  |                             | Abdur Rahman, Trader, A     | ABCD LTD, Exporters of Tobacco          |
|------------------------|----------------------------------------------------------------|----------------------------------|-----------------------------|-----------------------------|-----------------------------------------|
| ne                     | <ul> <li>Application</li> </ul>                                | <ul> <li>Transactions</li> </ul> | <ul> <li>Returns</li> </ul> | <ul> <li>Reports</li> </ul> | <ul> <li>Payment Transaction</li> </ul> |
| > ABCD LTD             | > Exporters of Tobacco >                                       |                                  |                             |                             |                                         |
| 1. Ap                  | plication Info 2.                                              | Document 3. Paym                 | ent 4. Form s               | Submision                   |                                         |
| Document               | Application Info                                               |                                  |                             |                             |                                         |
|                        |                                                                |                                  |                             |                             |                                         |
|                        |                                                                |                                  |                             |                             |                                         |
| Calaatil               |                                                                |                                  |                             |                             |                                         |
| Select L               | Iploaded Documer                                               | nt                               |                             |                             |                                         |
| Select L               | Iploaded Documer                                               | nt Certificate by ?              |                             |                             |                                         |
| Select U<br>Do y       | uploaded Documer                                               | nt Certificate by ?              |                             |                             |                                         |
| Select U<br>Do y<br>Or | Iploaded Documer<br>ou want to Provide Docume<br>aline Offline | nt Certificate by ?              | Complete                    |                             |                                         |

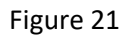

© 2014 Tobacco Board

Trader can choose the option of online and offline submission of documents by clicking the relevant radio button

• **Offline mode:** when a trader clicks on offline radio button he may proceed to next stage by clicking on complete button below as shown in the screen shot.

Note: Trader will have to send the hard copies of all the documents as per Board's requirement through post to Tobacco Board H.O (By post/courier), failing to which the application will not be processed.

• **Online mode:** Also, the trader can choose to upload the scanned copies of the documents by clicking on online options and uploading the documents relevant to each.

| говассо   | BOARD                                                                              |                                                                           |                                                                  | Abdur Rahman, T             | rader, ABCD L |                                         |
|-----------|------------------------------------------------------------------------------------|---------------------------------------------------------------------------|------------------------------------------------------------------|-----------------------------|---------------|-----------------------------------------|
| 9         | <ul> <li>Application</li> </ul>                                                    | <ul> <li>Transactions</li> </ul>                                          | <ul> <li>Returns</li> </ul>                                      | <ul> <li>Reports</li> </ul> |               | <ul> <li>Payment Transaction</li> </ul> |
| ABCD LTD> | Exporters of Tobacco >                                                             |                                                                           |                                                                  |                             |               |                                         |
| 1. Appl   | ication Info >> 2.1                                                                | Document 3. Pay                                                           | ment 4. Form                                                     | Submision                   |               |                                         |
| -         |                                                                                    |                                                                           |                                                                  |                             |               |                                         |
|           |                                                                                    |                                                                           |                                                                  |                             |               |                                         |
| ocument   | pplication Info                                                                    |                                                                           |                                                                  |                             |               |                                         |
| ocument   | pplication Info                                                                    |                                                                           |                                                                  |                             |               |                                         |
| ocument   | pplication Info                                                                    |                                                                           |                                                                  |                             |               |                                         |
| elect Up  | pplication Info                                                                    | nt                                                                        |                                                                  |                             |               |                                         |
| elect Up  | pplication Info                                                                    | 1 <b>t</b><br>Documnet                                                    | Name                                                             |                             | File          | Action                                  |
| elect Up  | pplication Info                                                                    | Documnet                                                                  | Name<br>at you are a manufactur                                  | er exporter                 | File          | Action                                  |
| elect Up  | pplication Info<br>ploaded Documen<br>Self Certified Copies<br>For Renewal of RCMC | Documnet<br>s of evidence indicating th<br>Certificate, handover the orig | Name<br>lat you are a manufactur<br>ginal RCMC Certificate to th | er exporter                 | File          | Action<br>태 / ÷<br>태 / ÷                |

Figure 22

© 2014 Tobacco Board

Traders can upload the relevant document by choosing the icons under the Action column on the right hand side of the table.

- **Repository Icon:** Trader can click on the sicon and choose the document from the repository where he/she had already upload the document initially
- Add new file: Trader can also upload any new file by clicking on 🖶 icon and choosing from the desktop, if the file is not stored in repository.

Once the trader uploads all the documents, click on the Complete (Complete) button below to save the documents

## FORM SUBMISSION STAGE:

This stage is the final stage of the application submission and once completed your application will be submitted and awaited for approval by Board on satisfying all the requirements

| ) тов    | ACCO BOARD                                                                                                    |                                                                                                    |                                                                                                    | () Abdur R                                                                           | ahman, Trader, ABCD LTD, Exporters of To                                       | obacco 🔻  |
|----------|----------------------------------------------------------------------------------------------------|----------------------------------------------------------------------------------------------------|----------------------------------------------------------------------------------------------------|--------------------------------------------------------------------------------------|--------------------------------------------------------------------------------|-----------|
| Home     | <ul> <li>Application</li> </ul>                                                                                                    | <ul> <li>Transactions</li> </ul>                                                                                                    | ✓ Returns                                                                                                    | <ul> <li>Reports</li> </ul>                                                          | <ul> <li>Payment Transaction</li> </ul>                                        |           |
| ABCE     | ) LTD > Exporters of Tobacco >                                                                                                    |                                                                                                    |                                                                                                    |                                                                                      |                                                                                |           |
|          | 1. Application Info 2. I                                                                                                    | Document 3. Form                                                                                                    | Submision                                                                                                    |                                                                                      |                                                                                |           |
| Docum    | Application Info                                                                                                    |                                                                                                    |                                                                                                    |                                                                                      |                                                                                |           |
| Decl     | aration                                                                                                    |                                                                                                    |                                                                                                    |                                                                                      |                                                                                |           |
|          | <ol> <li>I/We hereby solemnly declare t         <ol> <li>abide by the terms of the r</li> <li>agree to abide by any code</li> <li>agree to abide by export fi</li> <li>Furnish without fail monthi</li> </ol> </li> </ol> | hat the information stated is<br>egistration certificate grante<br>of conduct that may be pre<br>oor price condition that may<br>y returns of exports includin | s true and correct. I/WE<br>d to us on all our export<br>scribed<br>be stipulated by the regi<br>g NIL returns to the Reg | undertake, without any res<br>s<br>stering Authority<br>istering Authority by 15th o | ervation, to:<br>day of the months following the quarter                       |           |
|          | 2. We further understand that ou                                                                                                    | ir registration is liable to be                                                                                                    | cancelled in the event of I                                                                                               | breach of any of the under                                                           | aking mentioned above.                                                         |           |
|          | <ol> <li>We/I solemnly declare that we<br/>other council, the application h</li> </ol>                                                                                                    | have applied to the Export F<br>as been made without the p                                                                                                    | Promotion Council which p<br>urview of the provisions (                                                                   | pertains to our main line of<br>of Para 3.12 and 3.12.1 of                           | business. In case we have applied to any<br>the Handbook of Procedures (Vol.1) |           |
| (        | I Agree<br>Apply                                                                                                    |                                                                                                    |                                                                                                    |                                                                                      |                                                                                |           |
| © 2014 T | bbacco Board                                                                                                    |                                                                                                    |                                                                                                    |                                                                                      | Designed by:                                                                   | Broadline |

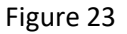

Trader has to agree to the Declaration stating acceptance to list of Terms & Conditions and click on "*Apply*" button to move to the next stage as sown in above screenshot

• Note: This is a very critical part of Document stage as once the complete button is clicked and confirmed the trader will not be able to come back and make any correction to the application and the application is moved to next stage.

# **5. RCMC APPLICATION STATUS**

Exporter on submission of RCMC application can view the status of the application under the Application menu of the particular category as shown in below screen shot.

| 🝈 товас            | CO BOARD            |                                   |                          |                           |      | 🛞 Abd                    | ur R | ahman, Trader,              | ABCD LTO, Exporters of Tobac                              |            |
|--------------------|---------------------|-----------------------------------|--------------------------|---------------------------|------|--------------------------|------|-----------------------------|-----------------------------------------------------------|------------|
| Home               | *                   | Application                       | <ul> <li>Tran</li> </ul> | nsactions 😽               | Retu | ns                       |      | <ul> <li>Reports</li> </ul> | <ul> <li>Payment Transaction</li> </ul>                   | 1 <b>*</b> |
|                    |                     | Trader Company                    |                          |                           |      |                          |      | Renew fo                    | r the year 2015   Apply for G                             | SP         |
| S.No ♀             | Application         | Application List<br>Fresh         | \$                       | Registration Year<br>2014 | 0    | Applied On<br>05/08/2014 | \$   | 31/12/2014                  | Application Status<br>Approved<br>(TB/EXPORTER/2014/5555) | ¢          |
| 2                  | RCMC                | Fresh                             | _                        | 2014                      | _    | 26/09/2014               | _    | (1)                         | Submitted   Print                                         |            |
| 3                  | GSP                 | Fresh                             | _                        |                           | _    | 18/09/2014               |      |                             | Application Incomplete                                    |            |
|                    |                     |                                   |                          | Pages: «                  | 1    | **                       |      |                             |                                                           |            |
|                    |                     |                                   |                          |                           |      |                          |      |                             |                                                           |            |
|                    |                     |                                   |                          |                           |      |                          |      |                             |                                                           |            |
|                    |                     |                                   |                          |                           |      |                          |      |                             |                                                           |            |
|                    |                     |                                   |                          |                           |      |                          |      |                             |                                                           |            |
|                    |                     |                                   |                          |                           |      |                          |      |                             |                                                           |            |
|                    |                     |                                   |                          |                           |      |                          |      |                             |                                                           |            |
|                    |                     |                                   |                          |                           |      |                          |      |                             |                                                           |            |
|                    |                     |                                   |                          |                           |      |                          |      |                             |                                                           |            |
|                    |                     |                                   |                          |                           |      |                          |      |                             |                                                           |            |
|                    |                     |                                   |                          |                           |      |                          |      |                             |                                                           |            |
|                    |                     |                                   |                          |                           |      |                          |      |                             |                                                           |            |
| tobaccoboard.in/te | sttobacco/Companies | /Company/Trader cate/Registration | /app list.               | php                       |      |                          |      |                             | Designed by: Broa                                         | dline      |

Figure 24

Exporter can observe that their application status is "submitted" (Highlighted in red rectangle box) which mean their application has been successfully submitted and is awaited for board's approval.

Also, the trader may click on the "Print" button (indicated by red arrow) in the above screenshot Figure 24.

Trader needs to take print of the filled RCMC application form (on a normal plain paper) sign & seal it, then send it to Tobacco Board H.O., Guntur.

## **Approved RCMC Certificate:**

On approval, RCMC certificate status is changed to "Approved" for the particular category of the exported under **Application List** menu as shown in below screen shot

| me     | •           | Application      | ~ | Transactions      | Ret | turns        | <ul> <li>Reports</li> </ul> | <ul> <li>Payment Transaction</li> </ul> |
|--------|-------------|------------------|---|-------------------|-----|--------------|-----------------------------|-----------------------------------------|
|        |             |                  |   |                   |     |              | Renew for                   | the year 2015   Apply for GSP           |
| S.No 🗘 | Category    | Application Type |   | Registration Year | 0   | Applied On 🗘 | Validity 🗘                  | Application Status 🗘                    |
| 1      | Application | Fresh            |   | 2014              |     | 05/08/2014   | 31/12/2014                  | Approved<br>(TB/EXPORTER/2014/5555)     |
| 2      | RCMC        | Fresh            |   | 2014              |     | 26/09/2014   | 31/03/2019                  | Approved<br>RCMC/123/EXP/2014           |
| 3      | GSP         | Fresh            |   |                   |     | 18/09/2014   |                             | Application incomplete                  |

Designed by: Broadline

Figure 25

Exporter may observe that the RCMC Certification has been approved (Highlighted in red) Figure 25.

Exporter may click on it and take a print out of the Certificate.

**Note:** Certificate generate is only a provisional certificate and the original RCMC Certificate will issued by the Board after Sign and Seal is attested.